# Post Danmark PACSOFT – Login

Gå ind på <u>www.pacsoftonline.dk</u>. Derefter åbnes nedenstående skærmbillede, hvor login-oplysningerne indtastes. Hvis der kun vises to linjer på skærmbilledet klikkes først på knappen "Profil-login".

50000047

Bruger-id:

| Protil:                                                                                                    |                                                                                              |                                                                  |
|----------------------------------------------------------------------------------------------------|----------------------------------------------------------------------------------------------|------------------------------------------------------------------|
| Adgangskode:                                                                                                    |                                                                                              |                                                                  |
|                                                                                                    |                                                                                              |                                                                  |
| 🌏 ро <u></u> т Ра                                                                                                   | acsoft Online                                                                                |                                                                  |
| Velkommen til Pacso                                                                                                 | oft Online                                                                                   |                                                                  |
| Bruger-id<br>Profil                                                                                                 |                                                                                              |                                                                  |
| Adaptackode                                                                                                    |                                                                                              |                                                                  |
| Login Stan                                                                                                    | ndard-login Glemt adgangskode                                                                | Ansøg                                                            |
| <b>Standard-login</b><br>Hvis du ikke har et profil-login, så bes<br>Standard-login ved at klikke på knapp          | står dine loginoplysninger kun af et bruge<br>pen <i>Standard-login</i> .                    | r-id og en adgangskode. Gå til                                   |
| <b>Demo</b><br>For testbrug findes der en Demoversie<br>Adgangskode og tryk login. Følg deref<br>førstegangsbruger. | ion. Skriv <i>demokonto</i> i feltet for Bruger II<br>fter instruktionerne på samme måde som | ) og <i>demokonto</i> i feltet for<br>hvis du var logget ind som |
| Login problemer?<br>Hvis du har mistet dit brugernavo elle                                                          | er din adoanoskode, så benvt knappen <i>Gl</i>                                               | emt adaanaskode? øverst.                                         |

## **Oprettelse af pakker:**

I menuen til venstre vil der under "Udskriftsfavoritter" være et menupunkt, der svarer til jeres institut/område, f. eks. "IFPR", "ILKM", "Studiekontakten", osv. (markeret med gult på billedet). Klik på linket, hvorefter nedenstående skærmbillede åbnes.

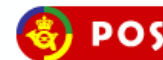

#### POST Pacsoft Online

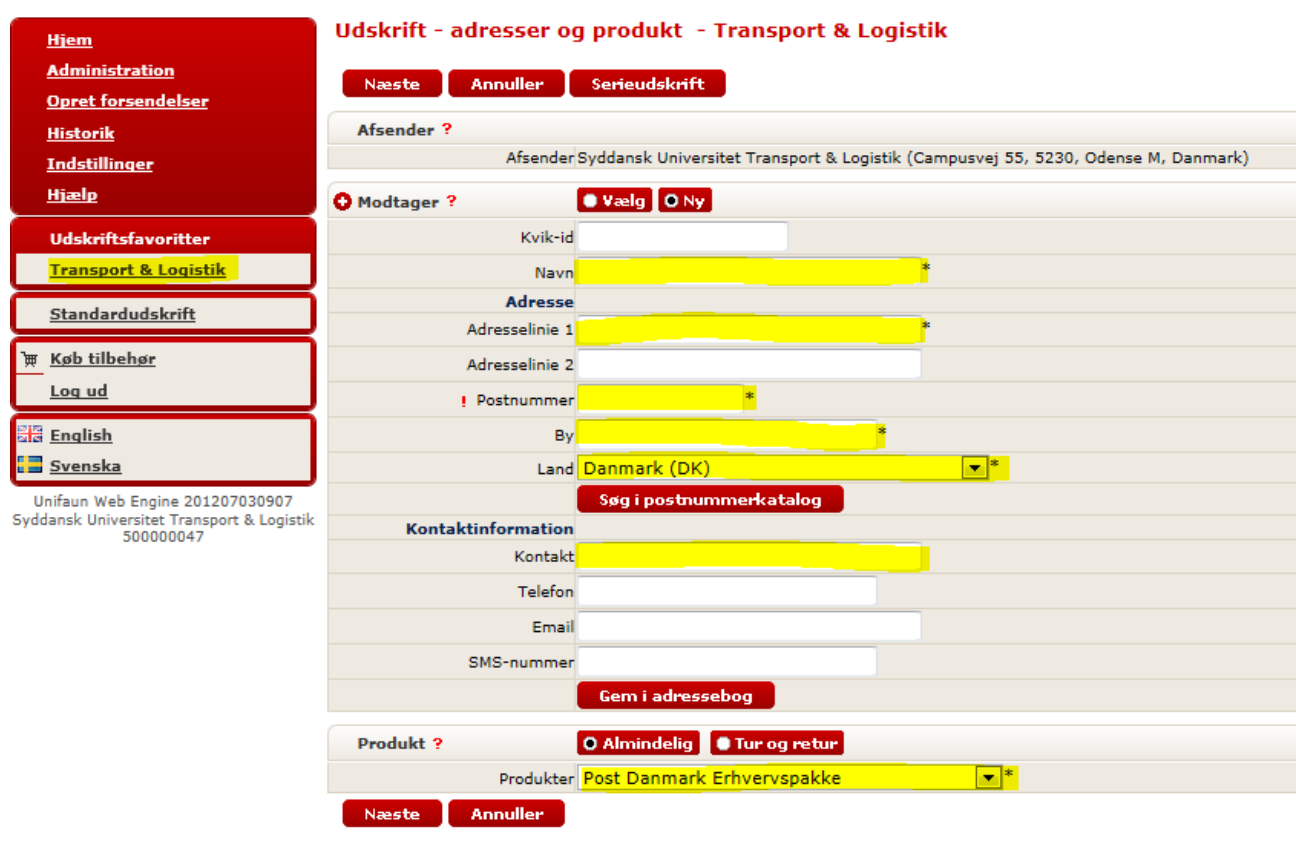

Klik på Næste for at fortsætte til udskrift.

Felter markeret med gult skal udfyldes. Er modtageradressen en erhversadresse skrives firmanavnet i feltet "Navn" og modtagers/att.-persons navn i feltet "Kontakt". Er modtageradressen en privatadresse skives blot modtagers navn i feltet "Navn" og feltet "Kontakt" skal være blankt. I rubrikken "Produkt" vælges "Post Danmark Erhvervspakke" for pakker til modtagere i Danmark eller "Post Danmark Business Priority" for pakker til udlandet.

Klik derefter på knappen "Næste" og nedenstående skærmbillede åbnes:

| S POST Pacso                                          | ft Online                               |                                                                                   |                                                            |  |
|-------------------------------------------------------|-----------------------------------------|-----------------------------------------------------------------------------------|------------------------------------------------------------|--|
| Hjem<br>Administration                                | Udskrift - forsendelse<br>Print Gem For | er og serviceydels                                                                | er – Transport & Logistik<br><sup>Vis skjulte</sup> felter |  |
| Opret forsendelser                                    |                                         |                                                                                   |                                                            |  |
| <u>Historik</u>                                       | Parter & Produkt                        | Cudde ask Using Stat Ta                                                           | and a lociable (Company) EE E220, ODENCE M. Doomada)       |  |
| Indstillinger                                         | Modtager                                | Syddansk Universitet Transport & Logistik (Campusvej 55, 5230, ODENSE M, Danmark) |                                                            |  |
| Hjælp                                                 | Produkt                                 | Post Danmark Erhvervsp                                                            | akke                                                       |  |
| Udskriftsfavoritter                                   |                                         | Ændre afsender                                                                    | Ændre modtager                                             |  |
| Transport & Logistik                                  |                                         |                                                                                   |                                                            |  |
|                                                       | Forsendelse ?                           | r                                                                                 |                                                            |  |
| Standardudskrift                                      | Reference                               | 904                                                                               |                                                            |  |
| 🖮 Køb tilbehør                                        | ! Afsendelsesdato                       | 03-07-12 12:50                                                                    |                                                            |  |
| Log ud                                                | Bestillingsnumre                        |                                                                                   |                                                            |  |
| English                                               | Leveringsinstruks 1                     |                                                                                   |                                                            |  |
| Svenska                                               | Leveringsinstruks 2                     |                                                                                   |                                                            |  |
|                                                       | Leveringsinstruks 3                     |                                                                                   |                                                            |  |
| Syddansk Universitet Transport & Logistik<br>50000047 | ? Forsendelsesdokumenter                | 🔽 Label                                                                           |                                                            |  |
|                                                       | Servicevdelser/till=astie               | nactor                                                                            |                                                            |  |
|                                                       | Morgenekspres                           |                                                                                   |                                                            |  |
|                                                       | Lørdagsomdeling                         |                                                                                   |                                                            |  |
|                                                       | Modtagerkvittering                      |                                                                                   |                                                            |  |
|                                                       | Pakke med omtanke                       |                                                                                   |                                                            |  |
|                                                       | V Transportionsikring                   |                                                                                   |                                                            |  |
|                                                       | Farligt Indhold                         |                                                                                   |                                                            |  |
|                                                       | Forsigtig                               |                                                                                   |                                                            |  |
|                                                       | Flexlevering                            |                                                                                   |                                                            |  |
|                                                       | G Email-advisering                      |                                                                                   |                                                            |  |
|                                                       |                                         |                                                                                   |                                                            |  |
|                                                       | Almene tilvalg                          |                                                                                   |                                                            |  |
|                                                       | forsendelsesnummer (Email.              |                                                                                   |                                                            |  |
|                                                       | afgiftsfri)                             |                                                                                   |                                                            |  |
|                                                       | ? Link til udskrift (normal)            |                                                                                   |                                                            |  |
|                                                       | 🗘 Kolli ?                               |                                                                                   |                                                            |  |
|                                                       | Antal pakker                            | 1                                                                                 |                                                            |  |
|                                                       | Vægt (kg)                               |                                                                                   |                                                            |  |
|                                                       | Volumen (m <sup>3</sup> )               |                                                                                   |                                                            |  |
|                                                       | ? Forsendelsesoplysninger               | Specificeret pr. pakke                                                            |                                                            |  |
|                                                       | Indhold                                 |                                                                                   |                                                            |  |
|                                                       |                                         | Tilføj                                                                            |                                                            |  |
|                                                       | Drint Com Far                           |                                                                                   | Vic chiulto feltos                                         |  |
|                                                       | For Gen For                             | nge Annuner                                                                       | us skjute reter                                            |  |

Her indtastes pakkens vægt i hele kg. Kendes den præcise vægt ikke, indtastes anslået vægt i hele kg.

Klik herefter på knappen "Print" for at udskrive.

#### UDSKRIFT

Pacsoft bruger Java til at styre udskrifter og udskriver som standard til den i Windows valgte standard-printer.

Første gang, der udskrives, skal der gives tilladelse til kørsel af Java. I nedenstående popup-vindue sæt hak i "Always trust content from this publisher" og klik på "Run".

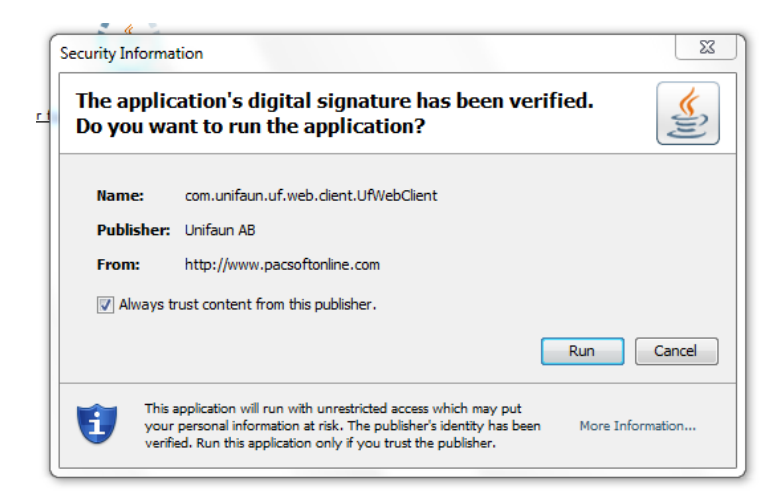

I det næste popup-vindue klikkes på "Jeg accepterer licensaftalen", hvorefter printeren er klar til brug.

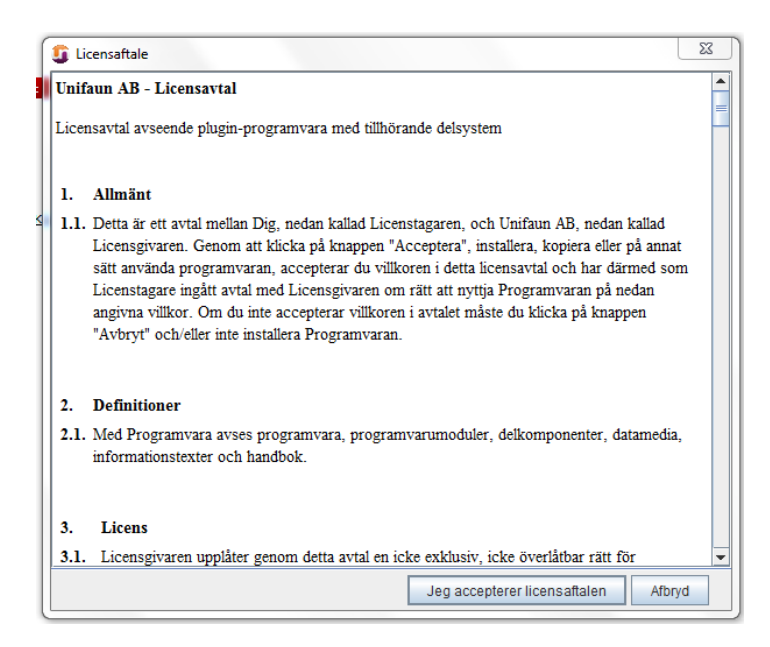

## **UDSKRIFT** (forsat)

Herefter vises nedenstående skærmbillede og pakkesedlen printes automatisk på standard-printeren.

Pakkesedlen vedhæftes pakken med et stykke tape og pakken lægges i udgående post til afhentning af Transport & Logistik.

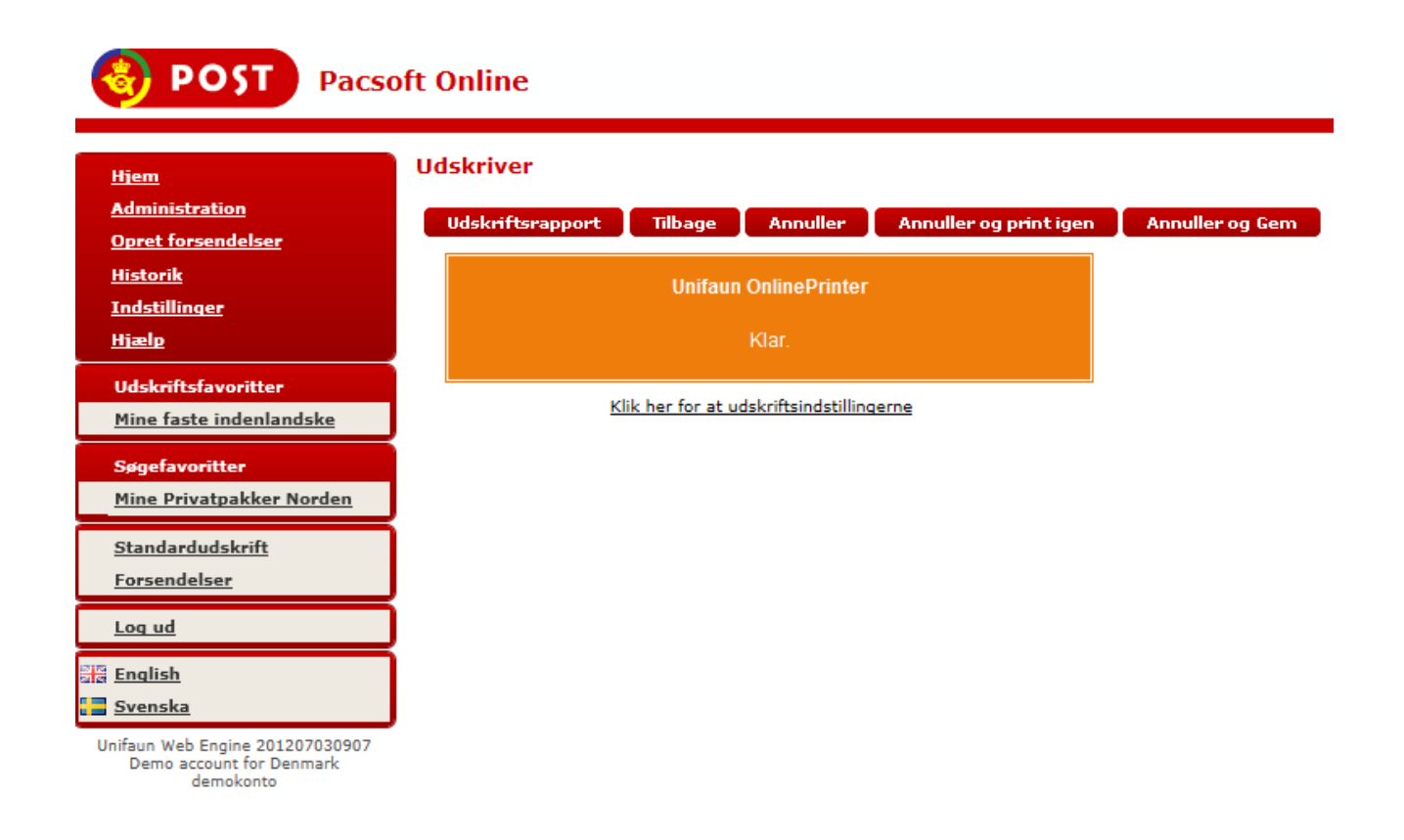

## KONTAKT

Ved spørgsmål kontakt Transport & Logistik:

Thomas Clausen Hansen, tlf. 6550 2691/mobil 6011 2691 Claus Ditlev Sørensen, tlf. 6550 1922/mobil 6011 1922